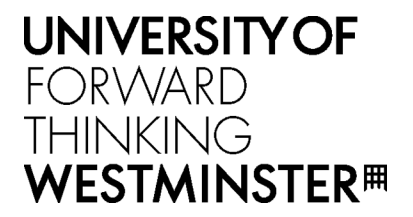

# Booking a room online

# Select Find & Book from the Bookings drop-down menu

|                                                                                                    |                      |                                          |            |                                                                                         |   | les | Bookings 👻 Administr                                | ration         |
|----------------------------------------------------------------------------------------------------|----------------------|------------------------------------------|------------|-----------------------------------------------------------------------------------------|---|-----|-----------------------------------------------------|----------------|
| O     O     Intros://timetabling.westminster.ac.u      WIVERSITYOF WESTMINSTER#      O     O     My Timetable     Monday     Monday | k/Web/Timetable      | 8 September 2014 - 12 September 2014 - W | Tim tables | Bookings Administration Holp<br>My bookings<br>Find & book<br>Check evailability & book | 2 |     | My bookings<br>Find & book                          |                |
|                                                                                                    |                      |                                          |            | Find essing bookings                                                                    |   | 4   | Check availability & book<br>Find existing bookings | ay<br>ber 2014 |
| 8m<br>7m                                                                                                    |                      |                                          |            |                                                                                         |   |     | Week structure                                      |                |
| 8mi<br>Timetabled events last updated 11:00 am                                                                                      | on 11 September 2014 |                                          |            | minger                                                                                  |   |     |                                                     |                |

Choose a **Site** from the options provided (Cavendish, Marylebone or Regent)

# Click Next

(Please note: leave all other fields blank)

| 18 | Tuesday<br>9 October 2018       | Wednesday<br>10 October 2018 | Thursday<br>11 October 2018 |  |
|----|---------------------------------|------------------------------|-----------------------------|--|
|    | Find and book a room            |                              |                             |  |
|    | (1) Where 2 When 3 Select ro    | om 4 Book                    |                             |  |
|    | Select where                    | ۲                            |                             |  |
|    | Building                        | ũ                            |                             |  |
|    | Site                            | • 8                          |                             |  |
|    | Default Layout Marylebone       | ũ                            |                             |  |
|    | Capacity between 0 and 10 cours |                              |                             |  |
|    |                                 |                              |                             |  |
|    |                                 |                              |                             |  |
|    |                                 |                              |                             |  |
|    |                                 |                              |                             |  |
|    |                                 |                              |                             |  |
|    | _                               |                              |                             |  |
|    |                                 |                              |                             |  |
|    | Filter your search for a room.  |                              | Next                        |  |
|    |                                 |                              |                             |  |
|    |                                 |                              |                             |  |

Enter a **time** for your booking Select a **date** for your booking Click **Next** 

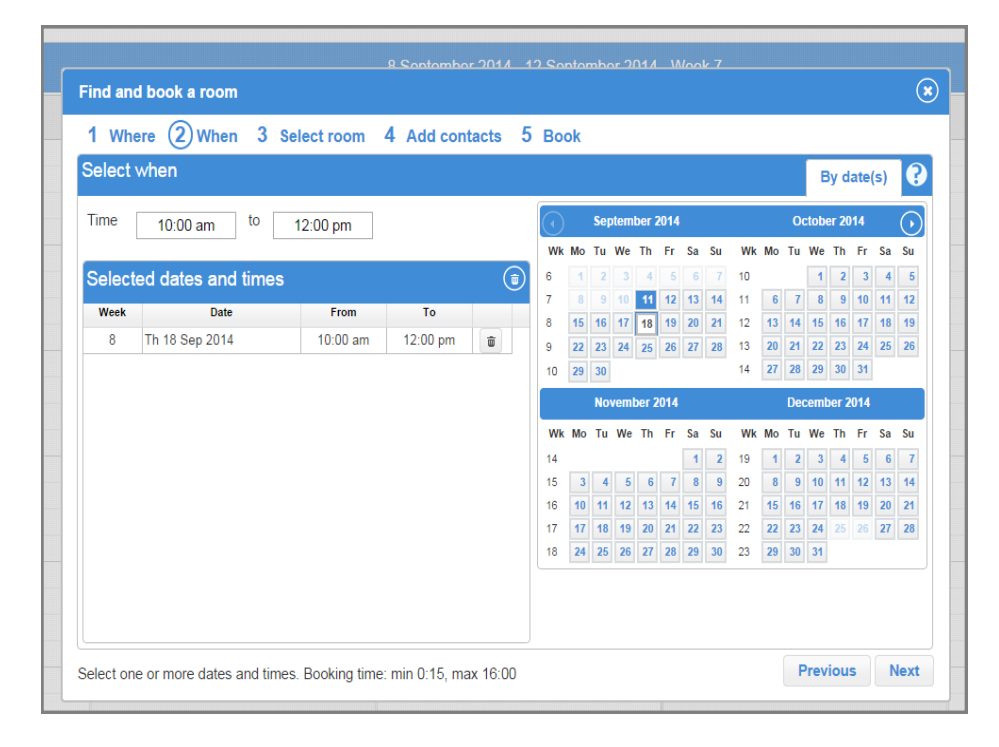

#### Select a **room** to book

Click Next

| Selec  | t room                      |          |                  | ? |
|--------|-----------------------------|----------|------------------|---|
|        | Room                        | Capacity | Туре             |   |
| Little | Titchfield Street - 4 rooms |          |                  |   |
| +      | 1.08 Orange Room            | 8        | Group Study Room |   |
| +      | 1.09 Yellow Room            | 8        | Group Study Room |   |
| +      | 1.06 Purple Room            | 10       | Group Study Room |   |
| +      | 1.07 Red Room               | 10       | Group Study Room |   |
|        |                             |          |                  |   |

| 1 Where      | 2 When         | 3 00   | lect room | (A) Add | ontacte | 5 Book |  |  |   |
|--------------|----------------|--------|-----------|---------|---------|--------|--|--|---|
| 1 Where      | Z Wilen        | 0 30   | lect room | Add     | ontacts | 5 BOOK |  |  | 6 |
| Add contac   | cts            |        |           |         |         |        |  |  | 6 |
| Contacts ass | ociated this h | ookina |           |         |         |        |  |  |   |
| Contacts ass | ociated this b | ooking |           |         |         |        |  |  |   |
| Name         |                |        |           |         |         |        |  |  |   |
| Contacte     | soloctod       |        |           |         |         |        |  |  |   |
| Contacts     | Selected       |        |           |         |         |        |  |  |   |
|              |                | Name   |           |         |         |        |  |  |   |
|              |                |        |           |         |         |        |  |  |   |
|              |                |        |           |         |         |        |  |  |   |
|              |                |        |           |         |         |        |  |  |   |
|              |                |        |           |         |         |        |  |  |   |
|              |                |        |           |         |         |        |  |  |   |
|              |                |        |           |         |         |        |  |  |   |
|              |                |        |           |         |         |        |  |  |   |
|              |                |        |           |         |         |        |  |  |   |
|              |                |        |           |         |         |        |  |  |   |

### Enter your name

Click Next

Enter a **Booking reference**. This can simply be your name.

Enter **Booking notes** (enter 'none' if you have no notes)

Check all the details are correct and press **Book** 

You will be sent a **confirmation email**, which serves as proof of your booking

|                                                                                                    | cts (5) Book |                        |                  |                |
|----------------------------------------------------------------------------------------------------|--------------|------------------------|------------------|----------------|
| dd booking reference and notes                                                                          |              |                        |                  | ۲              |
| looking reference* Kerry looking notes* none                                                            |              |                        |                  |                |
| Room 1.06 Purple Room<br>Building Little Titchfield Street                                              | Dates        | and times selec        | ted              |                |
| Site Regent<br>Capacity 0 - 10<br>Default Layout Group Study Room<br>Contacts Gilfillan Kerry (gilfilk) | Week<br>8    | Date<br>Th 18 Sep 2014 | From<br>10:00 am | To<br>12:00 pm |
| , , , , , ,                                                                                             |              |                        |                  |                |

# **Cancelling a booking**

To cancel a booking, click on **My Bookings** from the **Bookings** drop-down menu

| ← → C ■<br>UNIVERSI<br>WESTMIN | https://timetabling.westminster.ac<br>ITYOF<br>NSTER <sup>開</sup> | uk/Web/Timetable∉           |                                                                          | Timotatios                              | Bookings - Administration I<br>My bookings                         | elp |                                                                                      |
|--------------------------------|-------------------------------------------------------------------|-----------------------------|--------------------------------------------------------------------------|-----------------------------------------|--------------------------------------------------------------------|-----|--------------------------------------------------------------------------------------|
| 000                            | My Timetable<br>Monday<br>8 September 2014                        | Tuesday<br>9 September 2014 | September 2014 - 12 September 2014 - V<br>Wednesday<br>10 September 2014 | Veek 7<br>Thursday<br>11 September 2014 | Find & book<br>Check availability & book<br>Find existing bookings | •   | Bookings  Administration My bookings                                                 |
| 8xx                            |                                                                   |                             |                                                                          |                                         | Week structure                                                     |     | Find & book<br>Check availability & book<br>Find existing bookings<br>Week structure |
| 12:u                           | ed events last undated 11-00 a                                    | n m 11 Sectember 2014       |                                                                          |                                         |                                                                    |     |                                                                                      |

Select the tick-box of the booking you want to cancel and click on Cancel bookings

| 4       | -> (              | ≊                   | /timetabling                         | westminster ar   | uk /Web/Timeta | able#                   |                    |          |              |         |   |          |          |                        |           |                  |                 | ~                 |
|---------|-------------------|---------------------|--------------------------------------|------------------|----------------|-------------------------|--------------------|----------|--------------|---------|---|----------|----------|------------------------|-----------|------------------|-----------------|-------------------|
| 1U<br>W | 4IVI<br>EST       |                     | OF<br>ER <sup>⊞</sup>                | .westrimister.ac |                |                         |                    |          |              |         |   |          |          | Т                      | ïmetables | Bookings         | Administratio   | on Help           |
| М       | ly bookings 💿 🕞 😨 |                     |                                      |                  |                |                         |                    |          |              |         |   |          |          |                        |           | • • • •          |                 |                   |
|         | _                 | Status 🗙            | Ref                                  | ×                | Booked by      | ×                       | Day                | ×        |              | Dates 🔺 | × | Start 🗙  | End X    | Building               | ×         | Room 🗙           | Cont            | acts X            |
|         | +                 | $\otimes$           | kerry                                | Gilfillar        | n,Kerry        |                         | Fr                 | 5        | Sep 12       |         |   | 10:00 am | 1:00 pm  | Little Titchfield Stre | et        | 1.09 Yellow Room | Gilfillan,Kerry |                   |
|         | +                 | $\otimes$           | x                                    | Gilfilla         | n,Kerry        |                         | Th                 | 5        | Sep 18       |         |   | 10:00 am | 11:00 am | Little Titchfield Stre | et        | 1.06 Purple Room | Gilfillan,Kerry |                   |
|         | +                 | C                   | Kerry                                | Gilfillar        | n,Kerry        |                         | Th                 | 5        | Sep 18       |         |   | 10:00 am | 12:00 pm | Little Titchfield Stre | et        | 1.06 Purple Room | Gilfillan,Kerry |                   |
|         |                   |                     |                                      |                  |                |                         |                    |          |              |         |   |          |          |                        |           |                  |                 |                   |
|         |                   |                     |                                      |                  |                |                         |                    |          |              |         |   |          |          |                        |           |                  |                 |                   |
|         |                   |                     |                                      |                  |                |                         |                    |          |              |         |   |          |          |                        |           |                  |                 |                   |
|         |                   |                     |                                      |                  |                |                         |                    |          |              |         |   |          |          |                        |           |                  |                 |                   |
|         |                   |                     |                                      |                  |                |                         |                    |          |              |         |   |          |          |                        |           |                  |                 |                   |
|         | Са                | ncel bookings       | 5                                    |                  |                |                         |                    |          |              |         |   |          |          |                        |           |                  | include booki   | ngs from the past |
|         | Tin<br>© Ad       | vanced Learning 201 | nts last upo<br>3 All Rights Reserve | dated 11:00 ai   | m on 11 Septer | mber 20<br>anced Busine | )14<br>ss Software | and Soli | utions Limit | ed.     |   |          |          |                        |           |                  | cr              | nisgo About       |
|         |                   |                     |                                      |                  |                |                         |                    |          |              |         |   |          |          |                        |           |                  |                 |                   |